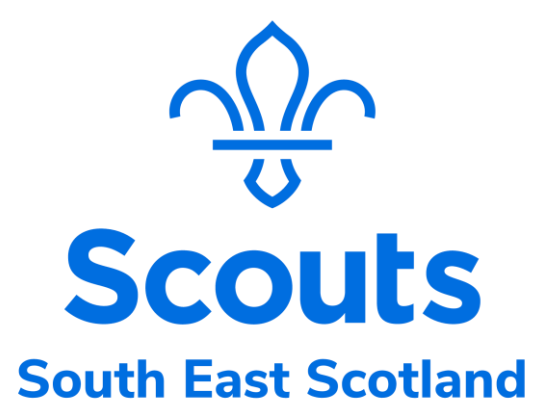

### HOW TO CLEAN UP COMPASS

Guidance for Adult Volunteers on how to update Compass records and check current training requirements before the changeover to our new adult membership management system.

## Updating key elements of your personal information on Compass to get ready for the transition to the new membership system.

### Log in

Go to www.compass.scouts.org and login.

If you haven't used compass before, click register for your account.

If you've forgotten your username click the link to retrieve it.

If you've forgotten your password, click the link to reset it.

|                      | SCOUTS<br>be prepared                                                                | Login                                                                                      |                                               |                    |          |  |
|----------------------|--------------------------------------------------------------------------------------|--------------------------------------------------------------------------------------------|-----------------------------------------------|--------------------|----------|--|
|                      | <ul> <li>Check out the Supp</li> <li>Register for Compa</li> <li>Username</li> </ul> | port Site including video tutorial<br>ass before you log in for the firs                   | Is, user guides, FAQs and our 'Lat<br>t time. | est updates' blog. |          |  |
|                      | Password                                                                             | Enter password                                                                             |                                               |                    |          |  |
| And the American And | Register t<br>Retrieve t<br>Reset you                                                | for your account (Need help?)<br>forgotten username (Need help<br>ur password (Need help?) | o?)                                           |                    | ma himme |  |

### Once logged on, go to "My Profile."

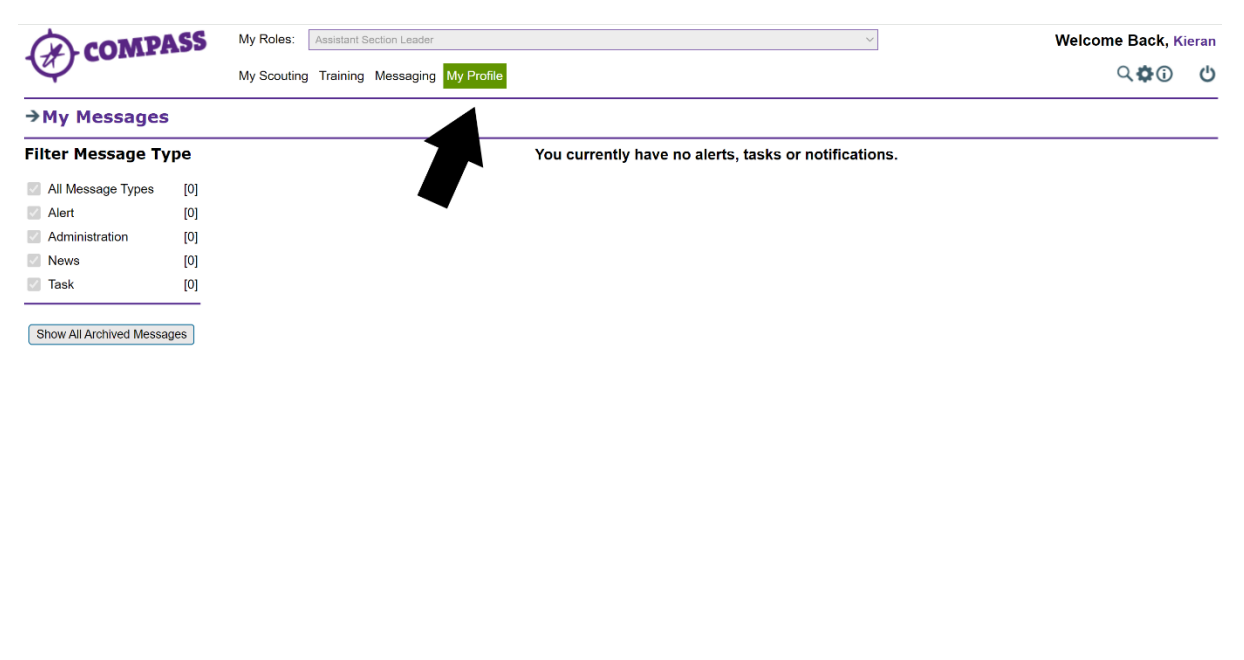

https://compass.scouts.org.uk/ScoutsPortal.aspx#

#### Please check the email addresses held on your Compass record.

The new membership system will use an email address as your log-in username. This new Single Sign On will roll out over time to all the Scouts' systems that you use, starting with the membership system.

This log-in email address must be:

- Personal to you. e.g.: not lead.volunteer@sesscouts.org.uk or cubteam@sesscouts.org.uk since you may change roles over time but keep your membership. Nor kieran.collins@sesscouts.org.uk as the group/district/region admin would generally have the password reset and control managed by members of the group.
- Unique to you, since it will be used to direct you to your own membership record, e.g.: not Themcleods@hotmail.com if multiple McLeods are Scouting volunteers. Nor cubteam@sesscouts.org.uk if all members of that section team use the single email address. Also, the new membership system won't set up the log-in if the suggested email is already in use.

| COMPAS                                                         | S My Roles: Assistant Se                              | My Roles: Assistant Section Leader                   |      |  |  |  |
|----------------------------------------------------------------|-------------------------------------------------------|------------------------------------------------------|------|--|--|--|
|                                                                | My Scouting Training Messaging My Profile             |                                                      |      |  |  |  |
| 12258350 Kieran Col                                            | lins                                                  |                                                      |      |  |  |  |
| Personal Details Roles Pe                                      | rmits Training Awards Eme                             | rgency Details Communications Visibility Disclosures |      |  |  |  |
| ↓Contact Details                                               |                                                       |                                                      | Edit |  |  |  |
| Address                                                        | Main:                                                 | ик                                                   |      |  |  |  |
| Phone                                                          | Home Mobile: (main)                                   | 07                                                   |      |  |  |  |
| Email                                                          | Scouting Enquiries: (main)                            | kieran.collins@sesscouts.org.uk                      |      |  |  |  |
| Social Media                                                   | Twitter:                                              | https://twitter.com/tartan_bee                       | •    |  |  |  |
| ↓Additional Need                                               | s / Disabilities                                      |                                                      | Edit |  |  |  |
| No Disabilities Entered                                        |                                                       |                                                      |      |  |  |  |
| ↓Qualifications &                                              | Skills                                                |                                                      | Edit |  |  |  |
| Degree (eg BA, BSC) - LLB - I<br>Masters Degree - MA - History | aw - Edinburgh University<br>- University of Aberdeen |                                                      |      |  |  |  |
| <b>↓</b> Hobbies / Inter                                       | ests                                                  |                                                      | Edit |  |  |  |
|                                                                |                                                       |                                                      |      |  |  |  |
|                                                                |                                                       |                                                      |      |  |  |  |

 A working email in regular use. No non-deliveries please! To set this log-in email address, put your chosen email address into Compass (if it is not there already) and classify it as Volunteering (using the drop down to the left of the email address field).

| COMPA                     | SS My Roles: Assistan              | Section Leader                                                  | Welcome Back, Kieran |
|---------------------------|------------------------------------|-----------------------------------------------------------------|----------------------|
| Y                         | Edit Profile                       | ×                                                               | <u>م</u> ¢0 ن        |
| 12258350 Kieran (         | 12258350 Kieran Collins            |                                                                 | _                    |
| Personal Details Roles    | Personal Details                   | Contact Details                                                 | 1                    |
| -                         | Contact Details                    | Main Address Email Addresses Primary                            | ?                    |
|                           | Additional Needs /<br>Disabilities | Address                                                         |                      |
|                           | Skills & Qualifications            | Scouting Enquires                                               |                      |
|                           | Hobbies & Interests                | Volunteering Volunteering                                       |                      |
| ↓Contact Detai            | Emergency Details                  | County Midalian                                                 | Ean                  |
| Address                   | Medical Details                    | Postado                                                         |                      |
| Phone                     | Marketing / Mailings               |                                                                 |                      |
| Email                     | External Visibility                |                                                                 |                      |
|                           | Account Details / Avatar           |                                                                 |                      |
| Social Media              |                                    | Telephone Numbers Primary? Social Media                         |                      |
|                           |                                    | 1 Scouting Eng v 07 01 Twitter v https://twitter.com/tartan_bee |                      |
| <b>↓</b> Additional Ne    |                                    | 2 Select v                                                      | Edit                 |
| No Disabilities Entered   |                                    | 3 Select v                                                      |                      |
|                           |                                    |                                                                 |                      |
| ↓Qualifications           |                                    |                                                                 | Edit                 |
| Degree (eg BA, BSC) - LL  |                                    |                                                                 | 7                    |
| Masters Degree - MA - His | Previous Close Reset               | Save Next                                                       |                      |

• Please ensure that only one email address is classified as Volunteering.

The new membership system will also hold an address for communicating to you. If you want to use a different address for these communications, put it into Compass (if not there already) and classify it as **Scouting Enquiries**. Please ensure only one email address is classified as Scouting Enquiries.

| COMP                                                | My Roles: Assist                                                   | nt Section Leader                                    | ~                             | Welcome Back, Kieran  |
|-----------------------------------------------------|--------------------------------------------------------------------|------------------------------------------------------|-------------------------------|-----------------------|
| Y                                                   | My Scouting Train                                                  | ng Messaging My Profile                              |                               | <b>८\$</b> @ <b>७</b> |
| 12258350 Kieran                                     | Collins                                                            |                                                      |                               |                       |
| Personal Details Roles                              | Permits Training Awards                                            | mergency Details Communications Visibilit            | y Disclosures                 |                       |
|                                                     | Religion/Faith:                                                    | Christian (including all Christian denominati        | ons)<br>Ruaby                 |                       |
|                                                     | School/Uni/Colle                                                   | e: University of Edinburgh                           |                               |                       |
| ↓Contact Deta                                       | ils                                                                |                                                      |                               | Edit                  |
| Address                                             | Main:                                                              |                                                      | UK                            |                       |
| Phone                                               | Home Mobile: (main)                                                | 07 Ready for                                         | new digital system sign on    |                       |
| Email                                               | Volunteering: (main)<br>Scouting Enquiries:                        | keybobs@gmail.com<br>kieran.collins@sesscouts.org.uk |                               |                       |
| Social Media                                        | Twitter:                                                           | https://twitter.com/tartan_bee                       | Email used for communications |                       |
| <b>↓</b> Additional Ne                              | eds / Disabilities                                                 |                                                      |                               | Edit                  |
| No Disabilities Entered                             |                                                                    |                                                      |                               |                       |
| <b>↓</b> Qualification                              | s & Skills                                                         |                                                      |                               | Edit                  |
| Degree (eg BA, BSC) - Li<br>Masters Degree - MA - H | LB - Law - Edinburgh University<br>istory - University of Aberdeen |                                                      |                               |                       |

If you want to use your log-in email address as your communications email address, please delete all emails other than the Volunteering email address and tag the Volunteering email as your Primary email address. The 'Primary' selected will then be the one used for communications from Scouting all the way through until your move to the new membership system.

### Please check the phone numbers held on your Compass record.

- a. The new membership system can hold your preferred phone number and an alternate phone number.
- b. Put your preferred phone number into Compass (if it is not there already) and classify it as **Scouting Enquiries**. Please ensure that only one phone number is classified as Scouting Enquiries.

| COMPA                     | SS My Roles: Assistar              | t Section Leader                                            | Welcome Back, Kieran |
|---------------------------|------------------------------------|-------------------------------------------------------------|----------------------|
| Que                       | Edit Profile                       |                                                             | × <\$ 0              |
| 12258350 Kieran (         | 12258350 Kieran Collins            |                                                             |                      |
| Personal Details Roles    | Personal Details                   | Contact Details                                             | Required fields      |
| -                         | Contact Details                    | Main Address Email Addresses                                | Primary?             |
|                           | Additional Needs /<br>Disabilities | Address 1 Volunteering V keybobs@gmail.com                  |                      |
|                           | Skills & Qualifications            | 2 Scouting Enq V kieran.collins@sesscou                     | ts.org.uk            |
|                           | Hobbies & Interacts                | 3 Select >                                                  | O                    |
| ↓Contact Detai            | Emergency Details                  | Town                                                        | Edit                 |
| Address                   | Medical Details                    | County Midlothian                                           |                      |
|                           | Marketing / Mailings               | Postcode Q                                                  |                      |
| Phone                     | Future 1 Visibility                | Country United Kingdom V                                    |                      |
| Email                     | External visibility                |                                                             |                      |
|                           | Account Details / Avatar           |                                                             |                      |
| Social Media              |                                    | Telephone Numbers Primary? Social Media                     |                      |
|                           |                                    | 1 Scouting Enq V 07 01 Twitter V https://twitter.com/tartar | bee                  |
| <b>↓</b> Additional Ne    |                                    | 2 Daytime 2                                                 | Edit                 |
| No Disabilities Entered   |                                    | 3 Daytime Mobile                                            |                      |
|                           |                                    | Home Fax                                                    |                      |
| ↓Qualifications           |                                    | Social Enquiries<br>Unspecified                             | Edit                 |
| Degree (eg BA, BSC) - LL  |                                    | Volunteering                                                |                      |
| Masters Degree - MA - His | Previous Close Reset               |                                                             | Save Next            |
| -                         |                                    |                                                             |                      |

c. If you have an alternate phone number you wish to include in Compass, pop it into option 2 and classify it as **Volunteering** from the drop down box.

Please ensure that only one phone number is classified as Volunteering.

# **Viewing your Training Record on Compass**

From the menu along the top, select "My Profile"

| COMPASS                 |      | My Roles: Assistant Section Leader               | Velcome Back, Kieran |
|-------------------------|------|--------------------------------------------------|----------------------|
|                         |      | My Scouting Training Messaging My Profile        | ር <b>‡</b> © ()      |
| →My Messages            | 5    |                                                  |                      |
| Filter Message Ty       | ype  | You currently have no alerts, tasks or notificat | tions.               |
| All Message Types       | [0]  |                                                  |                      |
| Alert                   | [0]  |                                                  |                      |
| Administration          | [0]  |                                                  |                      |
| News                    | [0]  |                                                  |                      |
| Task                    | [0]  |                                                  |                      |
| Show All Archived Messa | ages |                                                  |                      |
|                         |      |                                                  |                      |

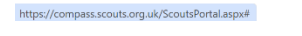

From the menu under your name select "Training".

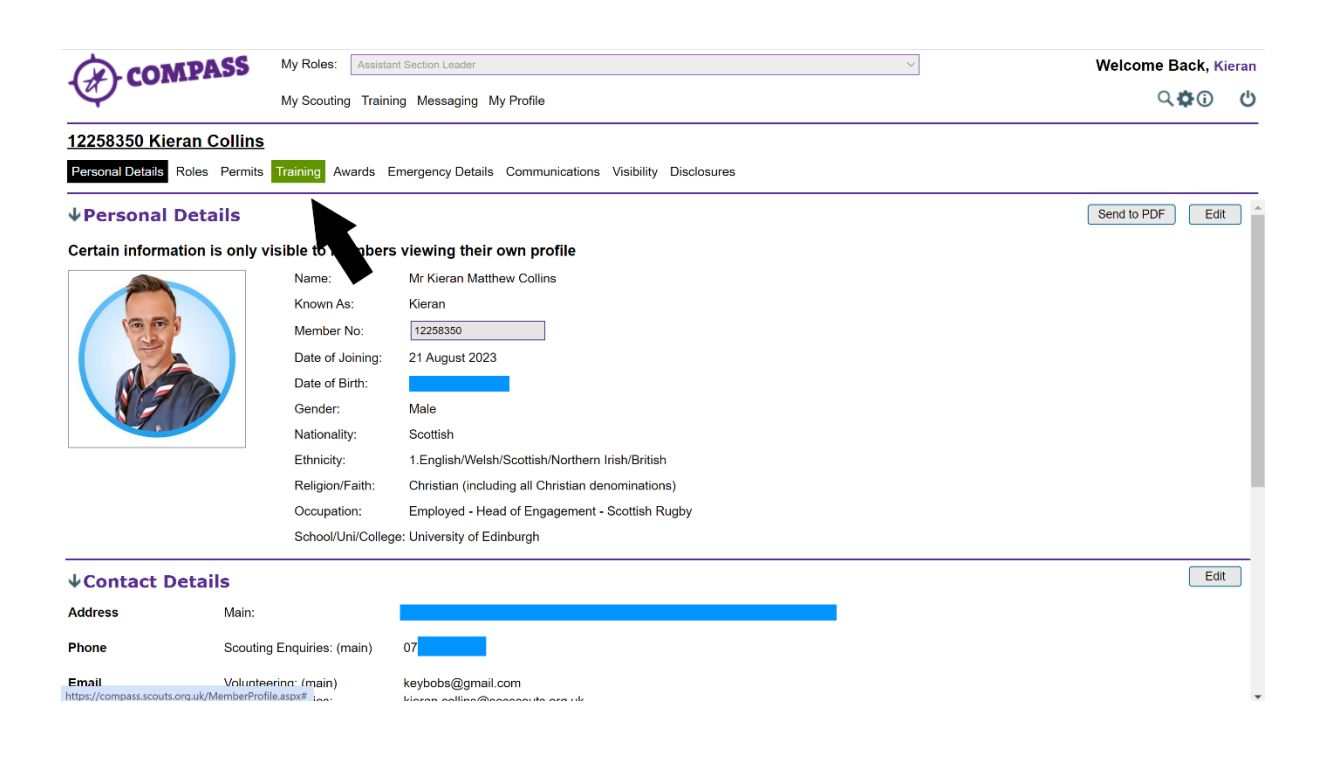

You can also use this opportunity to make sure your personal and contact details are correct. If you need to change them, select the edit button and follow the steps at the beginning of this guide.

| (A) CON           | APASS           | My Roles: Assista               | nt Section Leader 🗸                                    | Welcome Back, Kieran |
|-------------------|-----------------|---------------------------------|--------------------------------------------------------|----------------------|
| -                 |                 | My Scouting Traini              | ng Messaging My Profile                                | ۵ <b>۵</b> ۵ (†      |
| 12258350 Kie      | ran Collins     | 1                               |                                                        |                      |
| Personal Details  | Roles Permits   | Training Awards E               | mergency Details Communications Visibility Disclosures |                      |
| ↓Personal         | Details         |                                 |                                                        | Send to PDF Edit     |
| Certain informa   | ation is only v | visible to members              | s viewing their own profile                            |                      |
|                   |                 | Name:                           | Mr Kieran Matthew Collins                              |                      |
|                   |                 | Known As:                       | Kieran                                                 |                      |
| (                 |                 | Member No:                      | 12258350                                               | •                    |
|                   |                 | Date of Joining:                | 21 August 2023                                         |                      |
|                   | TOP             | Date of Birth:                  |                                                        |                      |
|                   |                 | Gender:                         | Male                                                   |                      |
| A A               |                 | Nationality:                    | Scottish                                               |                      |
|                   |                 | Ethnicity:                      | 1.English/Welsh/Scottish/Northern Irish/British        |                      |
|                   |                 | Religion/Faith:                 | Christian (including all Christian denominations)      |                      |
|                   |                 | Occupation:                     | Employed - Head of Engagement - Scottish Rugby         |                      |
|                   |                 | School/Uni/Colleç               | e: University of Edinburgh                             |                      |
| <b>↓Contact</b> D | etails          |                                 |                                                        | Edit                 |
| Address           | Main:           |                                 |                                                        |                      |
| Phone             | Scoutin         | ng Enquiries: (main)            | 07                                                     |                      |
| Email             | Volunte         | eering: (main)<br>og Enguiries: | keybobs@gmail.com<br>kiaran colline@sesecoults.org.uk  |                      |

Select the drop down "**Personal Learning Plans**" Select the role you wish to check the training for, and click "**Show PLP**"

| COMPASS                                                     | My Roles: Assista  | nt Section Leader |                                | ~                                                     |                  | Welcome Back | , Kieran |
|-------------------------------------------------------------|--------------------|-------------------|--------------------------------|-------------------------------------------------------|------------------|--------------|----------|
|                                                             | My Scouting Traini | ng Messaging My   | Profile                        |                                                       |                  | Q 🗘 🕻        | D U      |
| 12258350 Kieran Collins                                     |                    |                   |                                |                                                       |                  |              |          |
| Personal Details Roles Permits                              | Training Awards E  | Emergency Details | Communications Visibility Dis  | closures                                              |                  |              |          |
| ↓Personal Learning P                                        | lans (2)           |                   |                                |                                                       |                  |              |          |
| PLP Role                                                    |                    | Start Date        | Status                         | Location                                              | Training Advisor | Completed    |          |
| Assistant Section Leader                                    |                    | 21 August 2023    | Full (Review Due: 25 Aug 2027) | Beavers - Thursday @ 31st Pentland (Juniper<br>Green) |                  | s            | Show PLP |
| Scotland Region Assistant Commissi<br>Communications (Prov) | oner -             | 01 November 2023  | Provisional                    | South East - Scotland                                 |                  |              | now PLP  |
| →All PLP Training Mod                                       | <b>dules</b> (35)  |                   |                                |                                                       |                  |              |          |
| →Mandatory Ongoing                                          | Learning           |                   |                                |                                                       |                  |              |          |
| →Ongoing Learning                                           |                    |                   |                                |                                                       |                  | Add OGL      | . Hours  |

You will then see all the required modules for that role. You will then be able to see which modules require **learning**, and which require **validation**. Any that have been validated are complete.

| COMPASS                                | My Roles: Assistant Section | Leader                      |                        |                              | $\vee$                          | ١                 | Velcome Back, Kieran |
|----------------------------------------|-----------------------------|-----------------------------|------------------------|------------------------------|---------------------------------|-------------------|----------------------|
|                                        | My Scouting Training Mes    | saging My Profile           |                        |                              |                                 |                   | ୍ <b>ଢ</b> ା ଓ       |
| 12258350 Kieran Collins                | 5                           |                             |                        |                              |                                 |                   |                      |
| Personal Details Roles Permit          | s Training Awards Emergen   | cy Details Communications V | isibility Disclosures  |                              |                                 |                   |                      |
| Assistant Section Leader               |                             | 21 August 2023              | Full (Review Due: 25 / | Aug 2027) Beavers - Thursday | @ 31st Pentland (Juniper Green) |                   | Hide PLP             |
| PLP for - Assistant Sec                | tion Leader                 |                             |                        |                              |                                 |                   |                      |
| Role Training Advisor                  |                             |                             |                        |                              |                                 |                   |                      |
| PLP agreed                             |                             | 21 August 2023              |                        |                              |                                 |                   | Print PLP            |
| Training Module                        |                             | Learning<br>Required        | Learning<br>Method     | Learning<br>Completed        | Validated By                    | Validated On      |                      |
| 001 - Essential Information            |                             | Yes                         | E-Learning             | 21 August 2023               |                                 | 21 August 2023    | View                 |
| 002 - Personal Learning Plan           |                             | Yes                         | One to One             | 21 August 2023               |                                 | 21 August 2023    | View                 |
| 003 - Tools for the Role (Section Lear | ders)                       | Yes                         | E-Learning             | 21 August 2023               |                                 | 15 December 2023  | View                 |
| 005 - The Fundamentals of Scouting     |                             | Yes                         | Course                 | 12 September 2023            |                                 |                   | View                 |
| 007 - Scouting For All                 |                             | Yes                         | Course                 | 26 September 2023            |                                 |                   | View                 |
| 008 - Skills of Leadership             |                             | Yes                         |                        |                              |                                 |                   | View                 |
| 009 - Working with Adults              |                             | Yes                         |                        |                              |                                 |                   | View                 |
| 010A - First Aid Learning              |                             | Yes                         | Life Support           | 14 September 2023            |                                 | 14 September 2023 | View                 |
| 010B - First Aid Practical             |                             | Yes                         | Practical              | 01 October 2023              |                                 | 01 October 2023   | View                 |
| 011 - Administration                   |                             | Yes                         | Course                 | 28 May 2024                  |                                 |                   | View                 |
| 012A - Delivering a Quality Programm   | ne                          | Yes                         | Course                 | 08 September 2023            |                                 |                   | View                 |
| 012B - Programme Planning              |                             | Yes                         |                        |                              |                                 |                   | View                 |
| 013 - Growing the Section              |                             | Yes                         | Course                 | 28 September 2023            |                                 |                   | View                 |
| 014 - Supporting Young People          |                             | Yes                         | Course                 | 04 June 2024                 |                                 |                   | View                 |
| 015 - Promoting Positive Behaviour     |                             | Yes                         | Course                 | 18 September 2023            |                                 |                   | View                 |
| 016 - Residential Experiences          |                             | Yes                         | Course                 | 02 June 2024                 |                                 |                   | View                 |
| 017 - Running Safe Activities          |                             | Yes                         | Course                 | 02 June 2024                 |                                 |                   | View                 |
| 018 - Practical Skills                 |                             | Yes                         |                        |                              |                                 |                   | View                 |
| 019 - International                    |                             | Yes                         | Course                 | 19 September 2023            |                                 |                   | View                 |
| GDPR - General Data Protection Reg     | gulations                   | Yes                         | E-Learning             | 21 August 2023               |                                 | 21 August 2023    | View                 |
| SAFE - Safeguarding Training           |                             | Yes                         | E-Learning             | 21 August 2023               |                                 | 21 August 2023    | View                 |
| SFTY - Safetv Training                 |                             | Yes                         | E-Learning             | 21 August 2023               |                                 | 21 August 2023    | View                 |

You will also need to check your mandatory ongoing learning. Scroll down and select "Mandatory Ongoing Learning" You should then be able to see the three modules: First Aid, Safety and Safeguarding.

| COMPASS                        | My Roles: Assistant Section Leader                                   | ~               | Welcome Back, Kieran  |
|--------------------------------|----------------------------------------------------------------------|-----------------|-----------------------|
|                                | My Scouting Training Messaging My Profile                            |                 | <b>८\$</b> 0 <b>७</b> |
| 12258350 Kieran Collins        |                                                                      |                 |                       |
| Personal Details Roles Permits | Training Awards Emergency Details Communications Visibility Disclosu | res             |                       |
| →Personal Learning             | Plans (2)                                                            |                 |                       |
| →All PLP Training Mo           | odules (35)                                                          |                 |                       |
| ↓Mandatory Ongoing             | g Learning                                                           |                 |                       |
| Description                    | Last Completed                                                       | Renewal Due     |                       |
| First Aid                      | 01 October 2023                                                      | 01 October 2026 |                       |
| <u>Safety</u>                  | 21 August 2023                                                       | 21 August 2026  |                       |
| Safeguarding                   | 21 August 2023                                                       | 21 August 2026  |                       |
| →Ongoing Learning              |                                                                      |                 | Add OGL Hours         |
|                                |                                                                      |                 |                       |

https://compass.scouts.org.uk/MemberProfile.aspx?CN=12258350&Page=TRAINING&TAB#